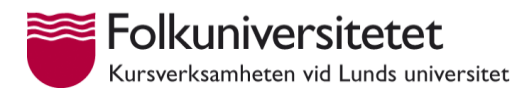

# Lathund för Cirkelledare till Digital Närvarorapportering

Gå till hemsidan **app.folkuniversitetet.se** eller klicka på "logga in" på folkuniversitetet.se och klicka på "Digital Närvarolista för studiecirklar".

#### Logga in

Du får dina inloggningsuppgifter från din kontaktperson på Folkuniversitetet. Ditt användarnamn börjar med funet\.

Börja med att byta ditt lösenord.

Behöver du hjälp, klicka på "Till supportportalen".

| Folkuniversitetet                                                                    |
|--------------------------------------------------------------------------------------|
| Logga in med ditt organisationskonto<br>funet\hansma                                 |
| Logga in<br>Klicka nedan för att komma till supportportalen.<br>Till Supportportalen |
|                                                                                      |
| © 2013 Microsoft Byt lösenord                                                        |

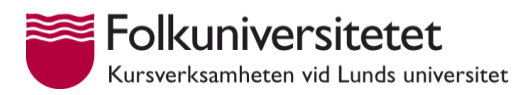

### Första sidan

Här ser du dina studiecirklar. Har du mer än en cirkel radas de upp här.

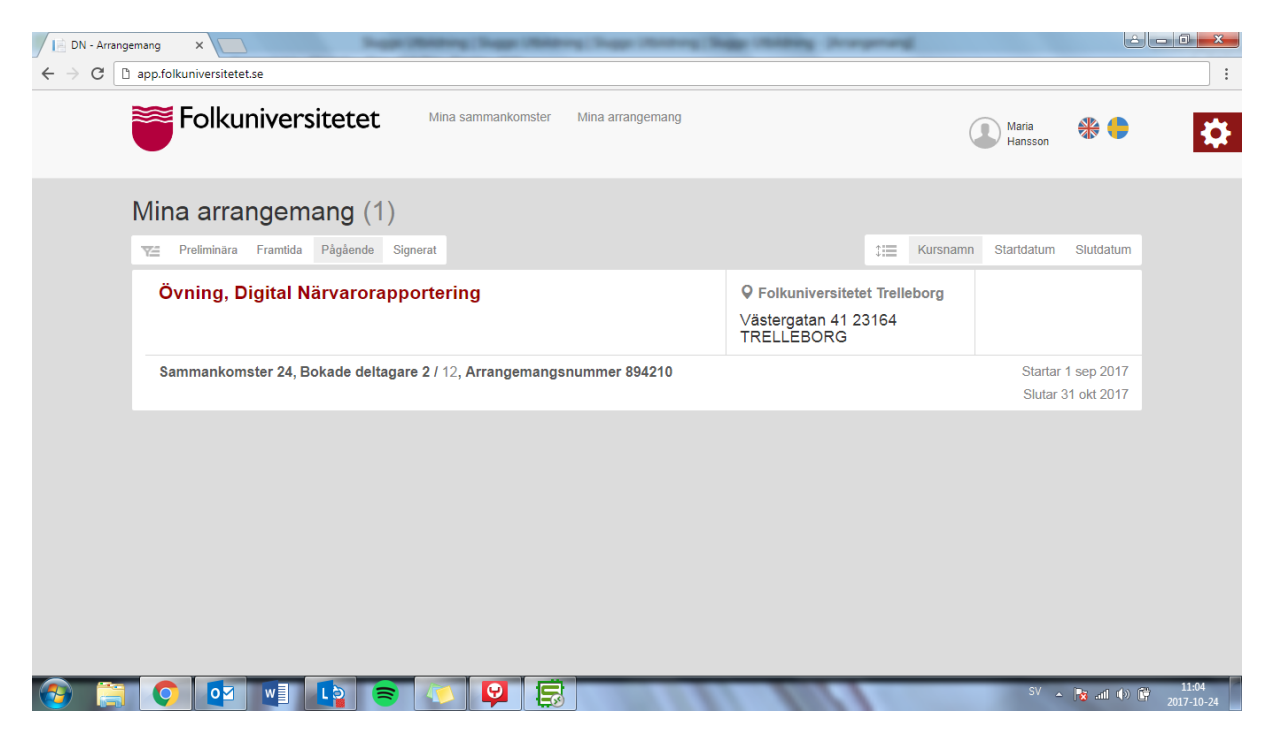

### Sammankomster

Du kan även plocka fram aktuella sammankomster genom att klicka på "Mina sammankomster". Här får du en överblick över alla dina sammankomster oavsett cirkel.

| DN - Sammankomster ×                                                                                                    |                                                  | - 0 |
|----------------------------------------------------------------------------------------------------|--------------------------------------------------|-----|
| igstarrow igstarrow igstarro |                                                  |     |
| Folkuniversitetet Mina sammankomster Mina arra                                                                                                    | angemang Maria 🕀 🐤                               | ₽   |
| Mina sammankomster                                                                                                    | Pågående Klarmarkerade                           |     |
| Fredag, sep, 1 (1)                                                                                                    |                                                  |     |
| ArrNo: 894210 Övning, Digital Närvarorapportering<br>Sammankomst 1 / 26, Arrangemangsnummer 894210                                                                                                    | Inget rum angivet 18:00 - 21:00 1 sep 2017       |     |
| Måndag, sep, 4 (2)                                                                                                    |                                                  |     |
| ArrNo: 894210 Övning, Digital Närvarorapportering<br>Sammankomst 2/26, Arrangemangsnummer 894210                                                                                                    | ♥ Inget rum angivet   18:00 - 21:00   4 sep 2017 |     |

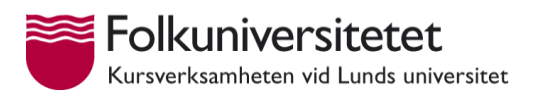

## Rapportera närvaro

När du klickat på en sammankomst eller ett cirkelnamn kommer du till själva närvarorapporteringen. Närvaron rapporteras i kronologisk ordning.

| a 🚺 | X                     | (212.24         | 140 1E4 /DN | ()                                | ***                                         |               | 204210            |             |       |    |        |       |                 |                      | رمارو |
|-----|-----------------------|-----------------|-------------|-----------------------------------|---------------------------------------------|---------------|-------------------|-------------|-------|----|--------|-------|-----------------|----------------------|-------|
| G   | Inte saker            | https://212.24/ | .140.154/DN | /Arrangement/Ai                   | rrangement (Arra                            | ngementId=8   | 94210             |             |       |    |        |       |                 |                      |       |
|     | Fol                   | kunive          | rsitete     | et Mina                           | sammankomste                                | r Mina ar     | rangemang         |             |       |    |        |       | laria<br>ansson | *                    |       |
|     | <b>♥</b> Ingen pl     | ats angiven     |             | Lediga p<br>Typ: Stud<br>Arranger | latser: 10 / 12<br>dieservice<br>nangsnumme | er: 894210    |                   |             |       |    |        |       | 1<br>31         | sep 2017<br>okt 2017 |       |
| E   | Kursplan              | Arbetsplan      | Loggbok     | Studiematerial                    | Skapa mail till a                           | lla deltagare | Skapa mail till I | ursansvarig |       |    |        |       |                 | Support/FAC          | 2     |
|     | Deltagare             | •               | Sammanl     | komst 🕂 🖉                         |                                             |               |                   |             |       |    |        |       |                 |                      |       |
|     |                       |                 | sep 1       | sep 4                             | sep 6                                       | sep 8         | sep 11            | sep 13      | sep ' | 15 | sep 18 | sep 2 | 20              | sep 22               |       |
|     | Maria Han<br>Ledare   | sson            |             |                                   |                                             |               |                   |             |       |    |        |       |                 |                      |       |
|     | Teo Testse            | on              |             |                                   |                                             |               |                   |             |       |    |        |       |                 |                      |       |
|     | Klara Av<br>Deltagare |                 |             |                                   |                                             |               |                   |             |       |    |        |       |                 |                      |       |
|     | Öva Mer<br>Deltagare  |                 |             |                                   |                                             |               |                   |             |       |    |        |       |                 |                      |       |
| S   | Sida 1 2              | 2 3             |             |                                   |                                             |               |                   |             |       |    |        |       |                 |                      |       |
|     | O Klarr               | narkera         |             |                                   |                                             |               |                   |             |       |    |        |       |                 |                      |       |
| -   |                       |                 |             |                                   |                                             |               |                   | _           | _     | _  |        |       | _               |                      | _     |

Klicka en gång för att sätta en grön bock för "närvarade" och klicka två gånger för att sätta ett grått streck för "icke närvarande". Du måste trycka på "Klarmarkera" innan du går vidare till nästa sammankomst.

Överst står cirkelledaren och om det finns en vikarie står denna som "Ledare". De övriga står som "Deltagare".

Här kan du se kursplan, fylla i er arbetsplan, skriva cirkelns egen arrangemangslogg och fylla i det obligatoriska studiematerialet. Du kan även maila deltagare eller er kontaktperson på Folkuniversitetet.

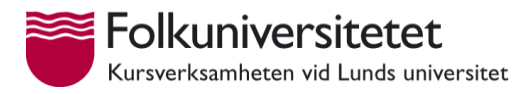

# Ändra / Ställa in / Sätta vikarie

Markera en sammankomst och klicka på pennan.

Här kan du ställa in sammankomst eller ange förvald vikarie. Har ni inte anmält vem som fyller i närvaron när du är borta, säg till din kontaktperson på Folkuniversitetet. Du kan även ändra tid och datum.

| Sammankomst                                                        |                  |  |
|--------------------------------------------------------------------|------------------|--|
| ArrNo: 894210Övning, Digital Närvarorap                            |                  |  |
| Starttid*                                                          | Sluttid*         |  |
| 2017-09-08 18:00                                                   | 2017-09-08 21:00 |  |
| Timmar: 3.00<br>Studietimmar: 4.00<br>Välj vikarie för sammankomst |                  |  |
| Välj vikarie 🔹                                                     | )                |  |
| Välj vikarie<br>Teo Testsson                                       |                  |  |
| × Rapportera egen tranvaro                                         |                  |  |
|                                                                    |                  |  |

| Deltagare 🕂             | Sammanko | mst 🕂 🖉 |          |                   |          |        |    |
|-------------------------|----------|---------|----------|-------------------|----------|--------|----|
|                         | sep 1    | sep 4   | sep 6    | sep 8<br>inställd | sep 11   | sep 13 | se |
| Maria Hansson<br>Ledare | <b>~</b> | •       | <b>*</b> |                   | <b>~</b> | -      |    |
| Teo Testsson<br>Ledare  | <b>~</b> | -       | ✓        |                   | ✓        |        |    |
| Klara Av<br>Deltagare   | ~        | ✓       |          |                   | -        |        |    |
| Öva Mer<br>Deltagare    | ✓        |         | ✓        |                   | ✓        |        |    |

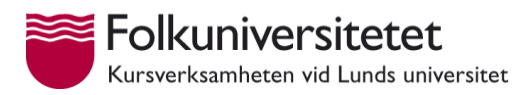

### Lägga till sammankomst

Tryck på "Sammankomst +" om du vill lägga till sammankomst. Var uppmärksam på att start- och slutdatum och alla tider stämmer.

| .et   |       |       |           |       | Lä  | ägg  | g ti      | ×<br>II sammankomst |     |
|-------|-------|-------|-----------|-------|-----|------|-----------|---------------------|-----|
|       | Start | tid*  |           |       |     |      | Slut      | id*                 |     |
|       | 20    | 17-10 | )-24 1    | 1:14  |     | ]    | 20        | 17-10-24 12:14      |     |
| Stuc  | 0     |       | Okto      | ber 2 | 017 |      | 0         | 010-10-13 14:34)    |     |
|       | MA    | П     | ON        | то    | FR  | LŐ   | sö        |                     |     |
| ankor |       |       |           |       |     |      | 1         |                     |     |
|       | 2     | 3     | 4         | 5     | 6   | 7    | 8         |                     | sep |
| 1     | 9     | 10    | 11        | 12    | 13  | 14   | 15        |                     |     |
|       | 16    | 17    | 18        | 19    | 20  | 21   | 22        |                     |     |
| _     | 23    | 24    | 25        | 26    | 27  | 28   | 29        | spara Avbryt        |     |
|       | 30    | 31    |           |       |     |      |           |                     |     |
|       | Tid   |       | 1         | 1:14  |     |      |           |                     |     |
|       | Tim   | ma    | $\subset$ |       |     |      | $\supset$ |                     |     |
|       | Min   | ut    | $\sim$    | _     |     |      |           |                     |     |
|       | Nu    | 1     |           |       | (   | Stär | ng        |                     |     |

# Ändra kontaktuppgifter

Tryck på namnet på en av deltagarna om du vill se eller ändra kontaktuppgifter. Du kan inte ändra namn eller personnummer. Cirkelledaren kan inte ändra sitt telefonnummer eftersom detta används för utskicka av signeringskod.

|         | Deltagarinfo | - Klara Av   | × |
|---------|--------------|--------------|---|
| Förnan  | י חו         |              |   |
| Klara   |              |              |   |
| Efterna | mn *         |              |   |
| Av      |              |              |   |
| Bosta   | d:           |              |   |
| Gata *  |              | Postnummer * |   |
| Fatta   | gatan 8      | 21143        |   |
| Ort *   |              |              |   |
| Malm    | lÖ           |              |   |
| Telefo  | n            |              |   |
| Huvudr  | nummer       |              |   |
| Mobi    | Inummer      |              |   |
| Extrant | ummer        |              |   |

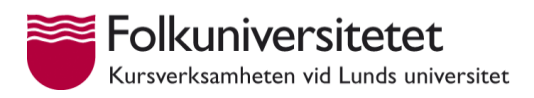

# Lägg till person

Tryck på "Deltagare +" om du vill lägga till en deltagare. Sök först på personnumret. Om du inte får någon information, klicka på det gröna plusset och fyll i uppgifterna.

| ۲<br>Läg         | g till person på arrangeman | g |
|------------------|-----------------------------|---|
| yyyymmdd-xxxx    | Sök +                       |   |
| tu: Personnumr   | ner Personnummer            |   |
| Nam              | n* Förnamn                  |   |
| Efternam         | n * Efternamn               | s |
| Ga               | ta * Gata                   |   |
| Postnumm         | Postnummer                  |   |
| o                | rt* Ort                     |   |
| Mobilnumr        | Mobilnummer                 |   |
| Extranum         | Telefon hem / extranummer   |   |
| Ep               | Epost                       |   |
| Lägg till person |                             |   |

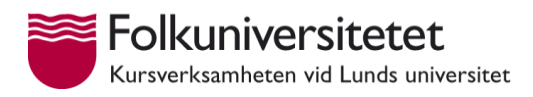

### Signera

När alla sammankomster är ifyllda dyker det upp en "Signera" knapp längst ner. En kod skickas till din mobil som du skriver in i rutan som dyker upp.

Om ett felmeddelande dyker upp kan det bero på att ditt mobilnummer är fel i vårt system. Kontakta då din kontaktperson på Folkuniversitetet.

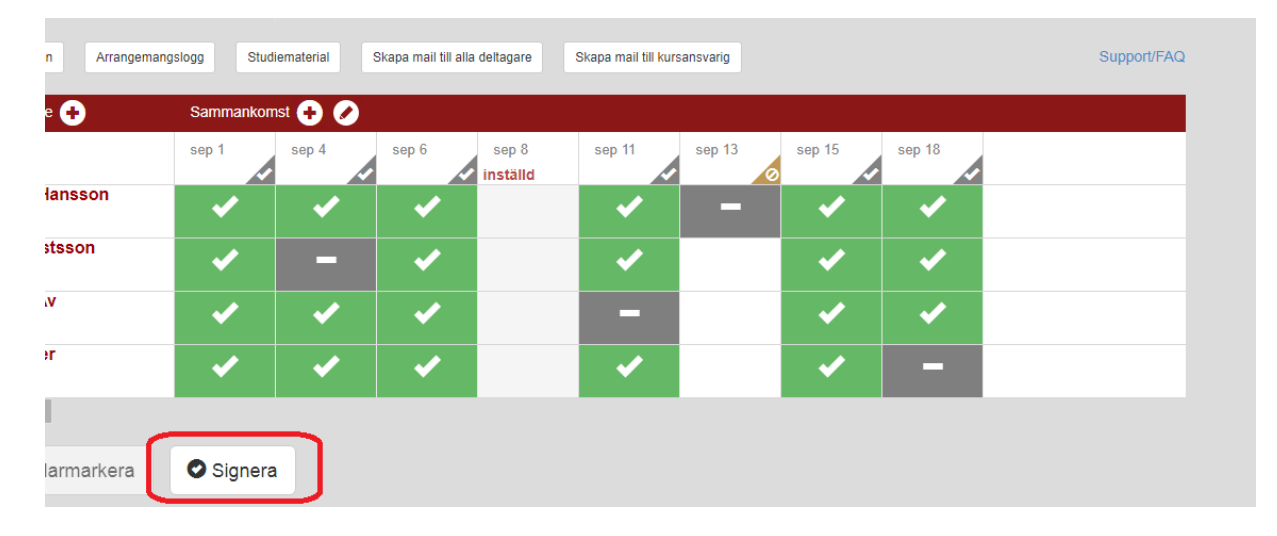

| et    | Mina commankometor - Mina orrangomang                                      |    |
|-------|----------------------------------------------------------------------------|----|
|       | Signera arrangemanget                                                      |    |
| I     | 1. Invänta signeringskod via SMS.<br>2. Ange signeringskod i fältet nedan. |    |
| Stuc  |                                                                            |    |
| ankor | 3. Tryck på knappen Signera                                                | se |
|       | Signera Avbryt                                                             |    |
|       |                                                                            |    |